| (1) | 於『桌面』上按右鍵:新增~資料夾                                                                                                    |                                                                                            |  |
|-----|----------------------------------------------------------------------------------------------------|--------------------------------------------------------------------------------------------|--|
|     | 圖形內容<br>圖形選項<br>新增(W) ▶ 資料夾(F)<br>律徑(S)                                                                                                    |                                                                                            |  |
| (2) | 輸入名稱為 "mysharefile"                                                                                                    |                                                                                            |  |
| (2) | mysharefile                                                                                                    |                                                                                            |  |
| (3) | <u> 於『貧料火』上按石鍵:                                    </u>                                                                                                    |                                                                                            |  |
|     |                                                                                                    |                                                                                            |  |
| (4) |                                                                                                    |                                                                                            |  |
|     | mysharefile - 內容         一般       共用         安全性       以前的版本       自訂         網路檔案及資料夾共用                                                                                                    | 進 階共用 ② 共用此資料夾③ 設定值 共用名稱(出): mysharefile 新增(点) 移除(R) 同時操作的使用者人數限制(L): 20 ● 註解(O): 確定 取消 套用 |  |
| (5) |                                                                                                    |                                                                                            |  |
|     | 取该建业 HELLU.IXI, 內谷為今日日期及你的学號和你的央乂名                                                                                                    |                                                                                            |  |
|     | 共用權限         詳組或使用者名稱(④):         ● Everyone         新措置①<         移除 @)         Everyone         「完全控制」         「現取」         「漫取」         「漂入了解存取控制及權限         確定       取消         取消       要用(鱼) | 檔案(D 編輯(E) 格式(Q) 檢視(V) 說明(H)<br>Date : 2017/3/13<br>Name : (xx) Your Name                  |  |

| (6) 如果不能開啟共用資料夾,繼續做以下步驟<br>選取"安全性",按"編輯"及"新增"                                                                                                    |                                                                                                    |
|----------------------------------------------------------------------------------------------------|----------------------------------------------------------------------------------------------------|
| 選取"安全性",按"編輯"及"新增"<br>一般 共用 安全性 以前的版本 自訂<br>物件名稱: 《User(Societor), my sharefile<br>群組或使用者名稱(G):<br>《SYSTEM<br>名dministrators (COUME DOLLARD DOLLARD DOL | ■ mysharefile 的權限 ×<br>安全性<br>物件名稱: CH, Court, DSochone PS, Sochop (mysharefile)<br>群組或使用書名稱(G):<br>■ SYSTEM<br>■ Courter (Social Courter of )<br>■ Administrators (Courter of )<br>■ Administrators (Courter of )<br>■ SYSTEM 的權限(P) 允許 拒絕<br>□ Courter |
| 列出資料夾内容             · ···························                                                                                                    | 完全控制       □       □         修改       □       □         調取和執行       □       □         列出資料夾內容       □       □         確定       取消       室用(A)         取       "完全控制",按"確定""確定"來完成設定         Image: mysharefile 的權限       ×                               |
| <ul> <li>         提取這個物件類型(S):         <ul> <li>使用者、群組或內建安全性主體             物件類型(Q)</li> <li>從這個位置(E):</li></ul></li></ul>                                                                                                    | 安全性<br>物件名稱: C+(Users(DSUHome PS(Busktop)(mysharefile)<br>群組或使用者名稱(G):<br>SYSTEM<br>る Boutherne PS (BSOHOUS DC)DC H DC)<br>私 Administrators (BSOHOUS DC)DC H DC)<br>私 user (CSOHOUS DC)                                                                  |
|                                                                                                    | 新増(D)     移除(R)       user 的權限(P)     允許     拒絕       完全控制     ・     ・       修改     ·     ·       博取和執行     ·     ·       列出資料夾內容     ·     ·       確定     取消     套用(A)                                                                                  |